## **Production Migration**

Run the License to SaaS Migrator tool, the Welcome screen shown below appears.

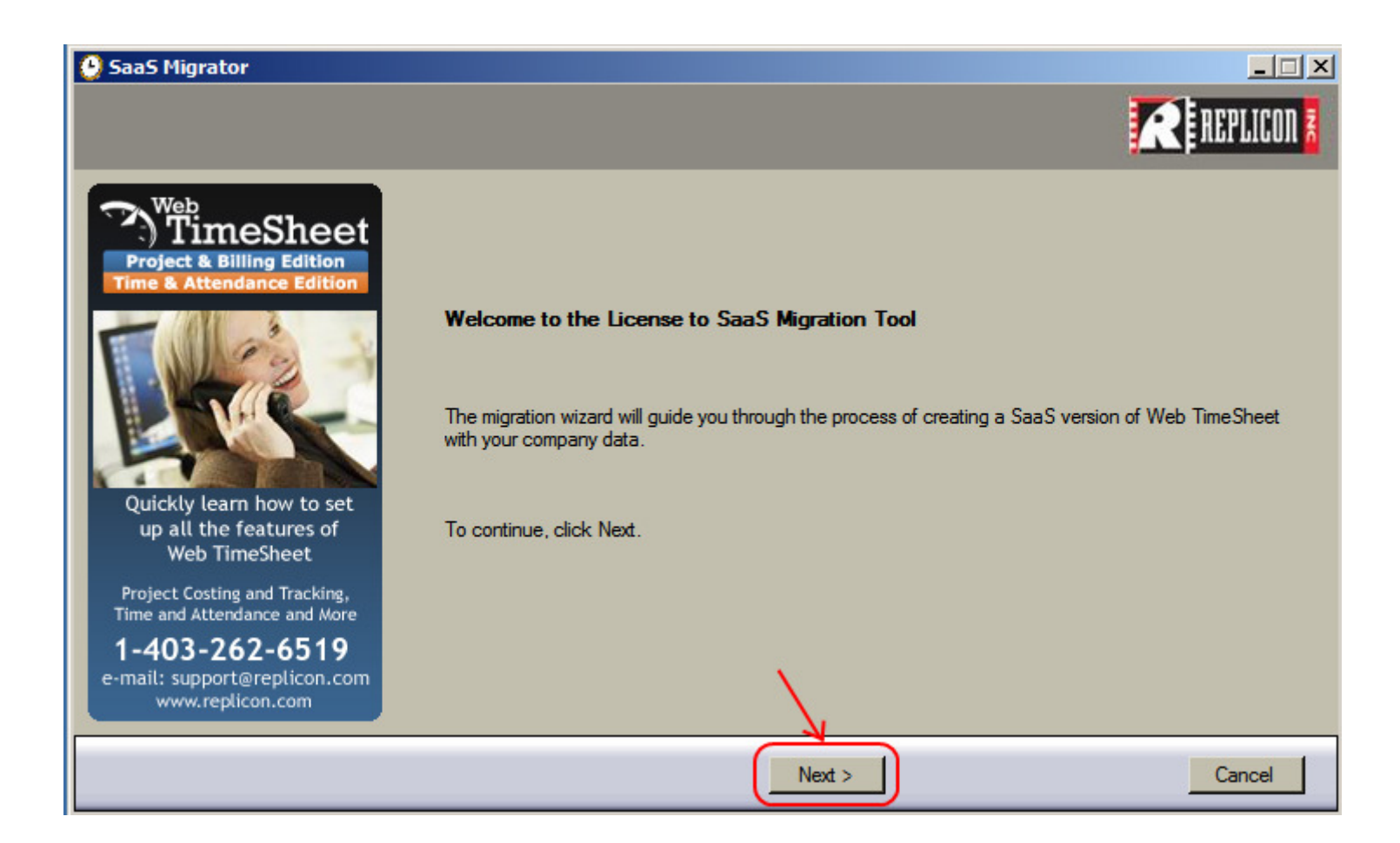

## Point the tool to the Web TimeSheet backup file (.bak).

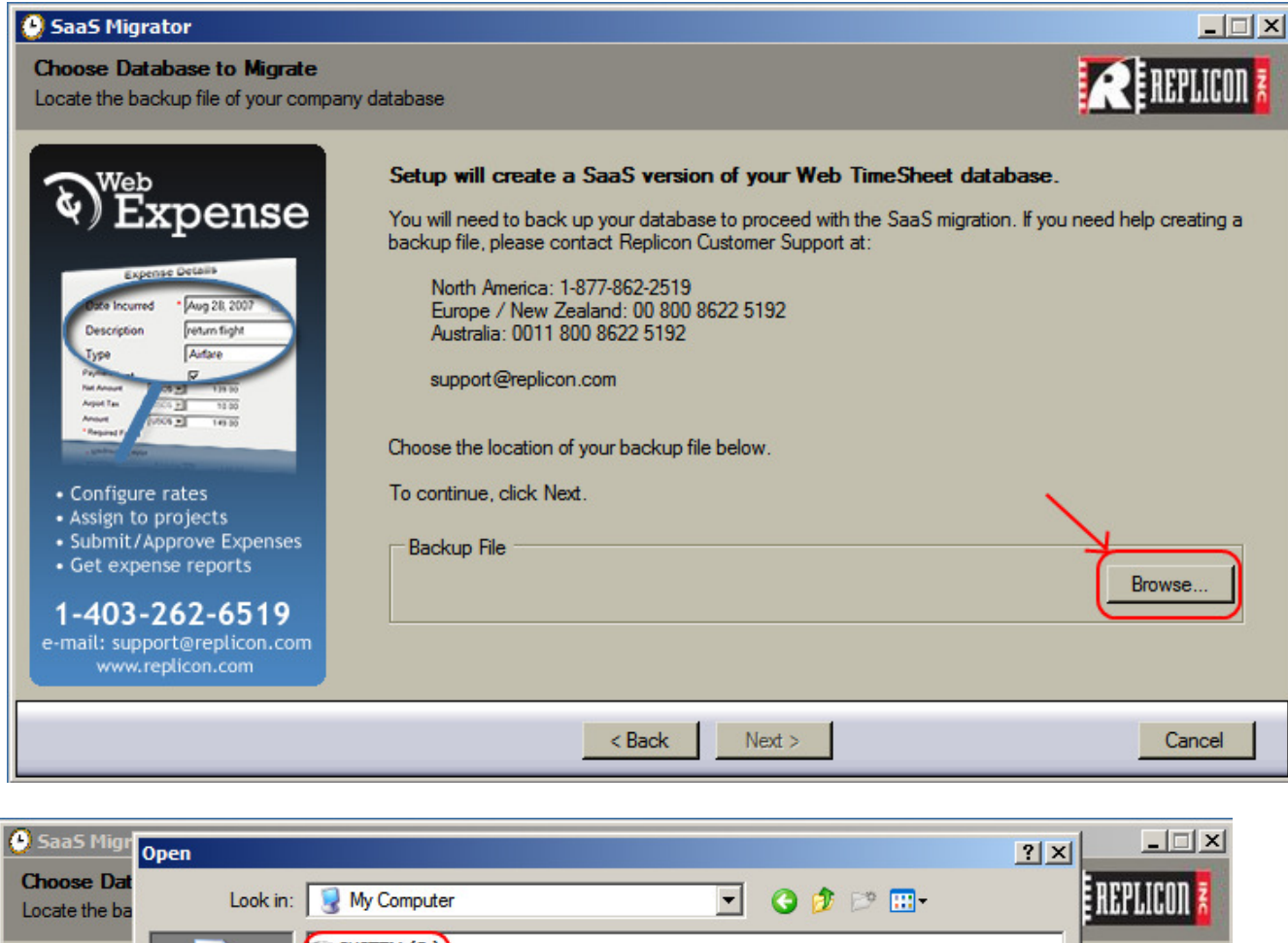

| Locate the ba                                                                        | LOOK III               | . 1 3 My computer                     |     |                                                                   | <b>U</b> | · ·      |                | E TIPT PTOOL U |
|--------------------------------------------------------------------------------------|------------------------|---------------------------------------|-----|-------------------------------------------------------------------|----------|----------|----------------|----------------|
| ک<br>E                                                                               | My Recent<br>Documents | SYSTEM (C:)<br>DATA (E:)<br>DATA (F:) |     |                                                                   |          |          |                | elp creating a |
| Expr<br>Dito Incurre<br>Description<br>Type                                          | Desktop                |                                       | R   | Browse to a location<br>where the Web Time<br>database was saved. | Sheet    |          |                |                |
| Para and<br>Na Anna a<br>Angar Tan<br>Pangang P<br>Cantan ang                        | My Documents           |                                       |     |                                                                   |          |          |                |                |
| <ul> <li>Configure</li> <li>Assign to</li> <li>Submit/4</li> <li>Get expe</li> </ul> | My Computer            | 1                                     |     |                                                                   |          |          |                | Browse         |
| 1-403-<br>e-mail: supp<br>www.r                                                      | My Network<br>Places   | File name:<br>Files of type:          | Bac | kup Files(*.bak;*.tm)                                             |          | •  <br>• | Open<br>Cancel |                |
|                                                                                      |                        |                                       |     | C DACK INEXL .                                                    |          |          |                | Cancel         |

| 🕑 SaaS Migr                                                                      | Open                    |                |                     |         |         | ? ×  |            |
|----------------------------------------------------------------------------------|-------------------------|----------------|---------------------|---------|---------|------|------------|
| Choose Dat<br>Locate the ba                                                      | Look in:                | 🗁 WTS DB       |                     | 💽 🖸     | f 📂 🎛 • | I    | EPLICON 🖥  |
| ک<br>E                                                                           | My Recent<br>Documents  | WTS_Backu      | p_File.bak          |         |         | qls  | creating a |
| Disto Incurre<br>Description<br>Type<br>Par Anuel<br>Ante Ta<br>Ante Ta<br>Anuel | Desktop<br>My Documents |                |                     |         |         |      |            |
| Configure     Assign to     Submit/A     Get expe                                | My Computer             |                |                     |         | 2       | Вго  | wse        |
| 1-403-<br>e-mail: supp<br>www.r                                                  | My Network<br>Places    | File name:     | WTS_Backup_File.bak |         |         | )pen |            |
|                                                                                  |                         | riles of type. |                     | IVEXL > |         |      | Cancel     |

| 🔮 SaaS Migrator                                                                                                    |                                                                                                    |                                          |
|----------------------------------------------------------------------------------------------------|----------------------------------------------------------------------------------------------------|------------------------------------------|
| Choose Database to Migrate<br>Locate the backup file of your compar                                                                                                    | y database                                                                                                    | R REPLICON                               |
| Web<br>Eccepence<br>Eccepence<br>Berger<br>Berger | Setup will create a SaaS version of your Web TimeSheet database         You will need to back up your database to proceed with the SaaS migration. If backup file, please contact Replicon Customer Support at:         North America: 1-877-862-2519         Europe / New Zealand: 00 800 8622 5192         Australia: 0011 800 8622 5192         support@replicon.com         Choose the location of your backup file below.         To continue, click Next. | <b>se.</b><br>f you need help creating a |
| • Submit/Approve Expenses<br>• Get expense reports<br>1-403-262-6519<br>e-mail: support@replicon.com<br>www.replicon.com                                                                                                    | Backup File<br>F:\WTS DB\WTS_Backup_File.bak                                                                                                    | Browse                                   |
|                                                                                                    | < Back Next >                                                                                                    | Cancel                                   |

## Choose the migration type as Production Version

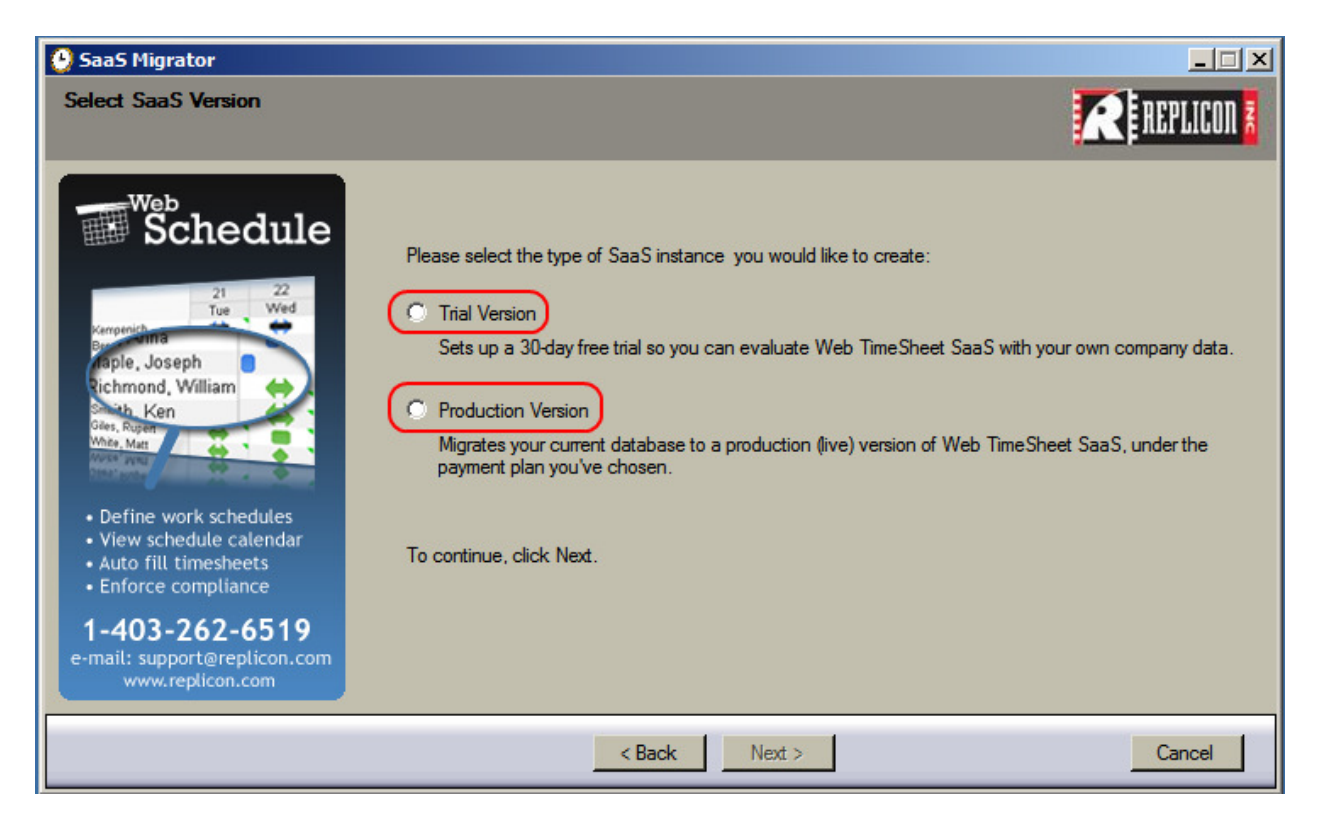

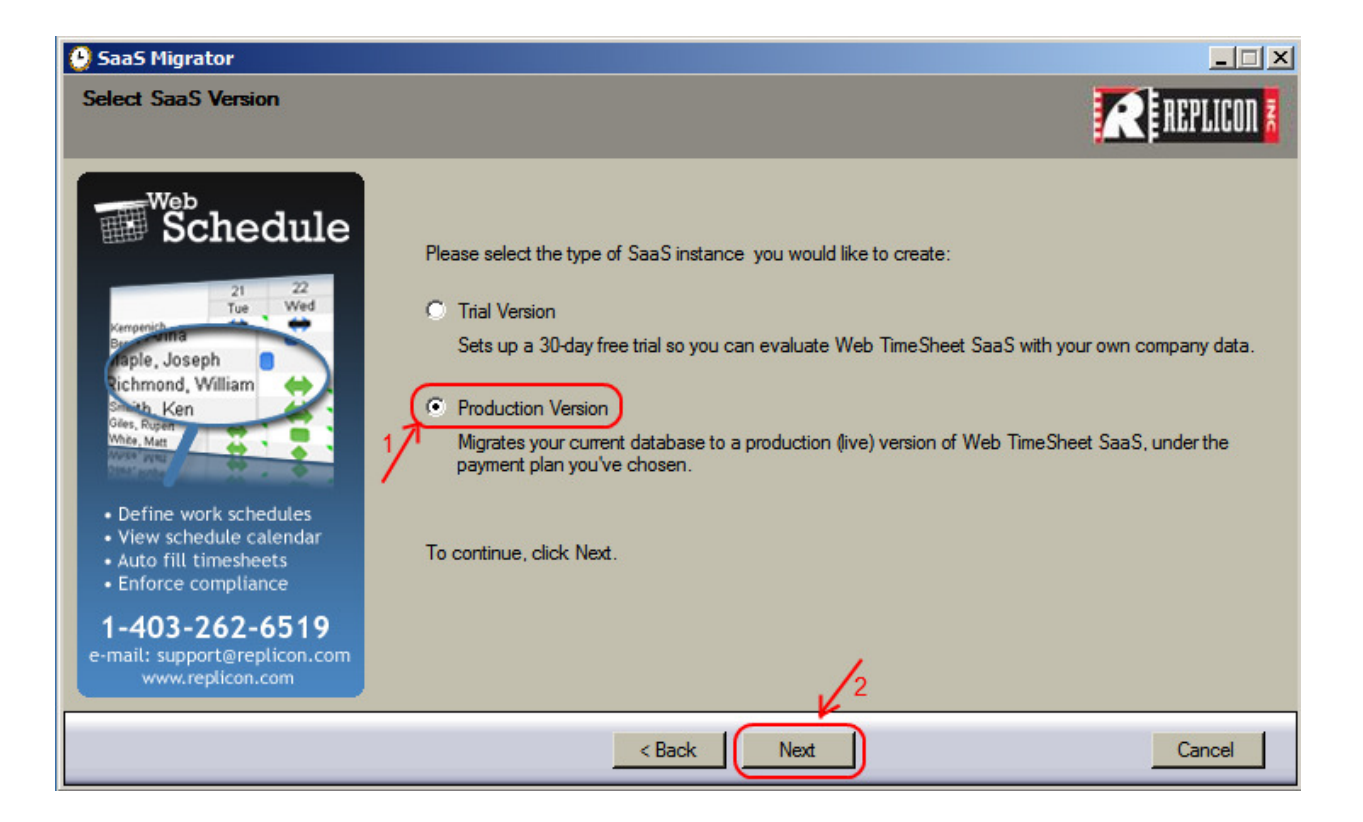

Type in the Web TimeSheet Activation Code which could be obtained from the on premise Web TimeSheet user interface (Administration --> Licensing section) or from the Account Manager in Replicon or from Replicon Support.

| 🔮 SaaS Migrator                                                                                   |                                                                                                    |
|---------------------------------------------------------------------------------------------------|----------------------------------------------------------------------------------------------------|
| Insert Activation Code                                                                            | REPLICON 🖥                                                                                                    |
| TimeSheet                                                                                         | Setup will create a SaaS version of your Web TimeSheet database.                                                                                                    |
| Project & Billing Edition<br>Time & Attendance Edition                                            | You have chosen to migrate your database to a production (live) version of Web TimeSheet SaaS.                                                                                                    |
| Implementation Service                                                                            | Please provide your Activation Code to proceed:                                                                                                    |
| <ul> <li>Expert advice for setup</li> <li>User training</li> <li>Customizing available</li> </ul> | 1. Log into Web Timesheet and go to the Administration menu.     2. On the left hand side, select the Licensing link.     3. Click on the Settings button to find your activation code     4. If you cannot locate your activation code, please contact Replicon Customer Support.  Activation Code:     ABCDEF     To continue, click Next. |
| 1-403-262-6519<br>e-mail: support@replicon.com<br>www.replicon.com                                | 2                                                                                                    |
|                                                                                                   | < Back Next Cancel                                                                                                    |

Fill the contact details of the personnel who receives the new Web TimeSheet login details.

| 🔮 SaaS Migrator                                                         |                   |                                                                            |
|-------------------------------------------------------------------------|-------------------|----------------------------------------------------------------------------|
| Provide Contact Information                                             |                   | REPLICON 💈                                                                 |
| TimeSheet                                                               | Please provide o  | contact information so we can send you the details of your SaaS migration: |
| Time & Attendance Edition                                               | First Name        | Replicon                                                                   |
| QuickBookS Integration                                                  | Last Name         | Support                                                                    |
|                                                                         | Company           | Replicon Inc.                                                              |
|                                                                         | Phone             | 1-877-662-2519 (ext 3)                                                     |
|                                                                         | E-mail Address    | support@replicon.com                                                       |
| Transfers data easily     Flexible mapping     Enhanced upgrade process | To continue, clia | ck Next.                                                                   |
| 1-403-262-6519<br>e-mail: support@replicon.com<br>www.replicon.com      |                   | 2                                                                          |
|                                                                         |                   | < Back Next Cancel                                                         |

## Click Migrate to start uploading the database to Replicon through a secured connection.

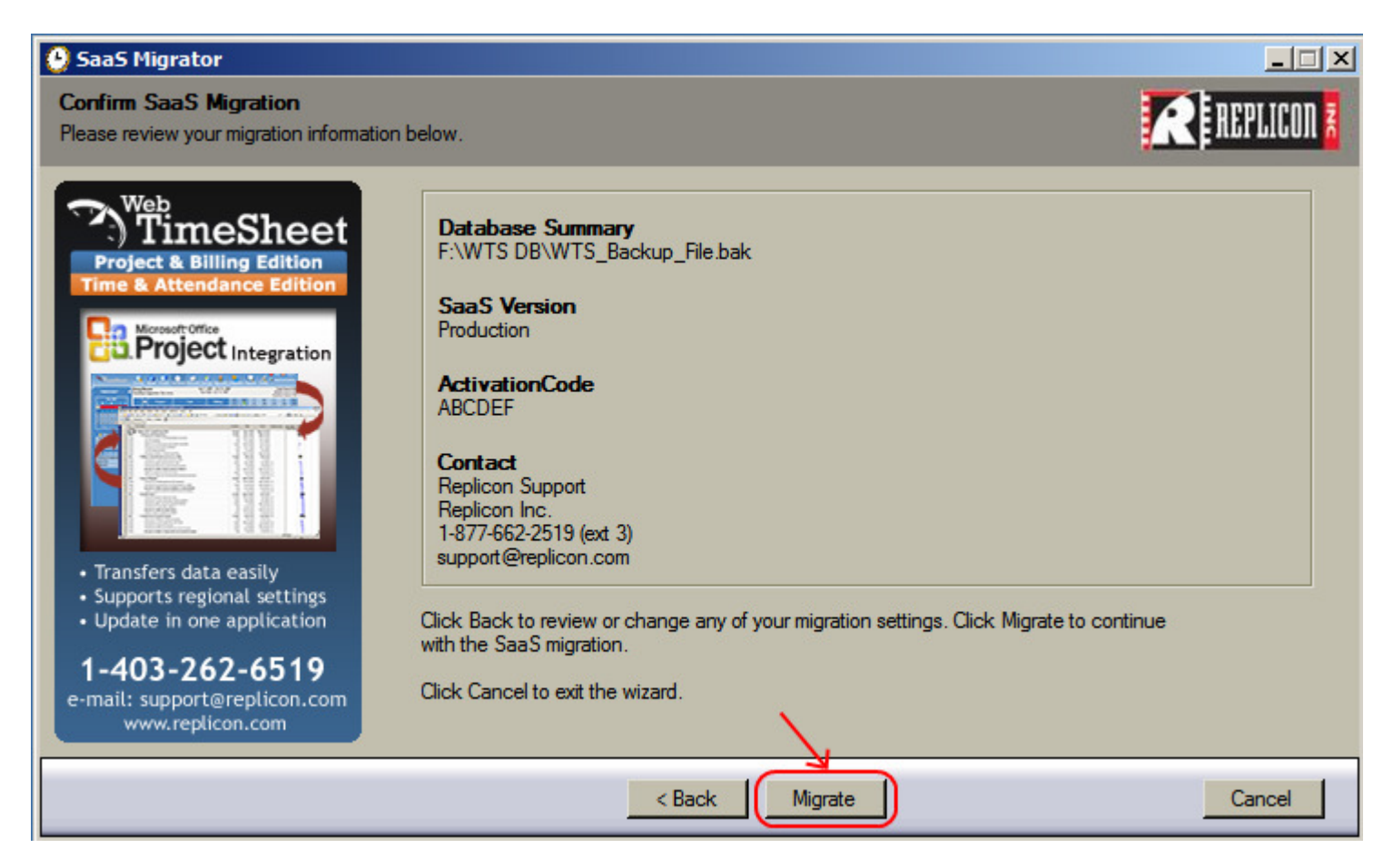